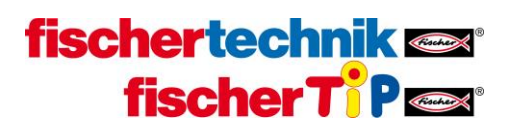

## <u>מדריך חיבור בקר TXT לרשת WiFi</u>

## <u>הגדרות חובה בנתב (ראוטר) רשת ה-WiFi האלחוטית</u>

- שם הרשת (SSID name) יהיה מקסימום 32 תווים
  - שם הרשת (SSID name) לא יכלול רווחים
- בהגדרות האבטחה אין להשאיר סיסמא ריקה עם בחירת פרוטקול
   אבטחה (יש לקבוע סיסמא או לשנות את הגדרת ההבטחה ברשת כמנוטרלת ללא אבטחה = Disabled)
  - פרוטוקול אבטחת הרשת יהיה WPA2/WPA

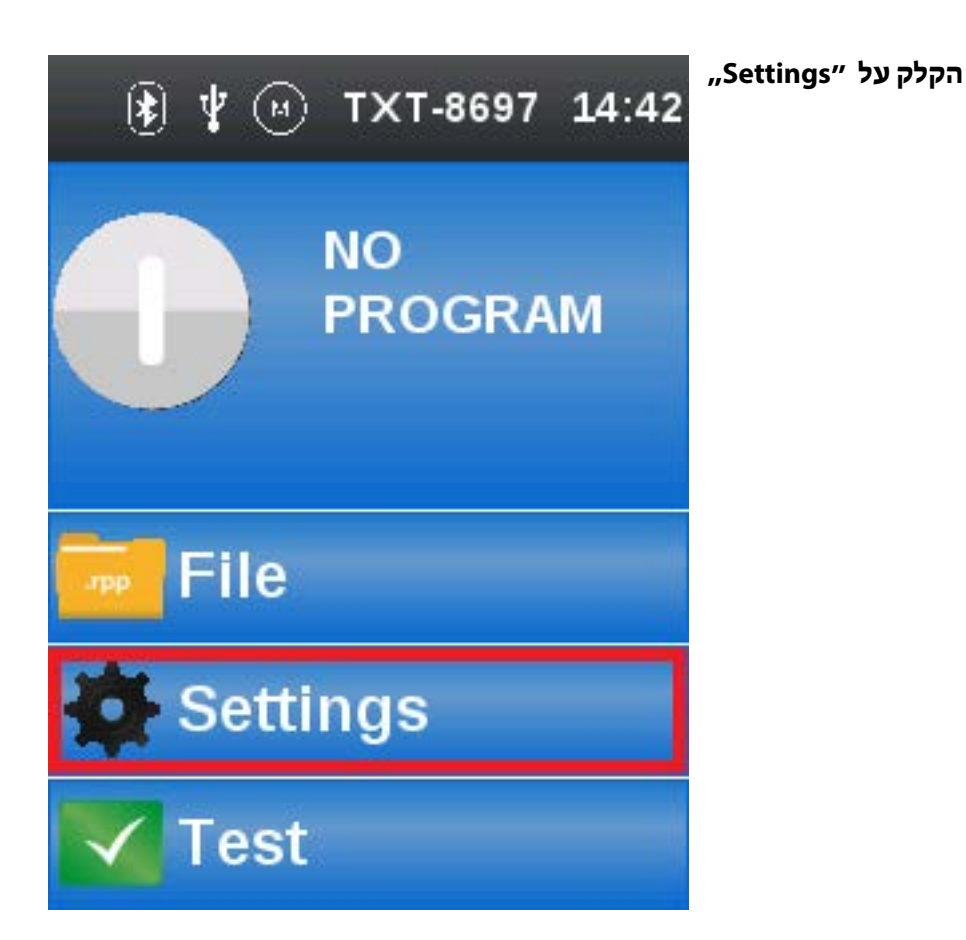

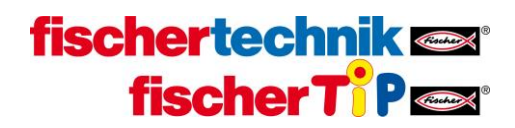

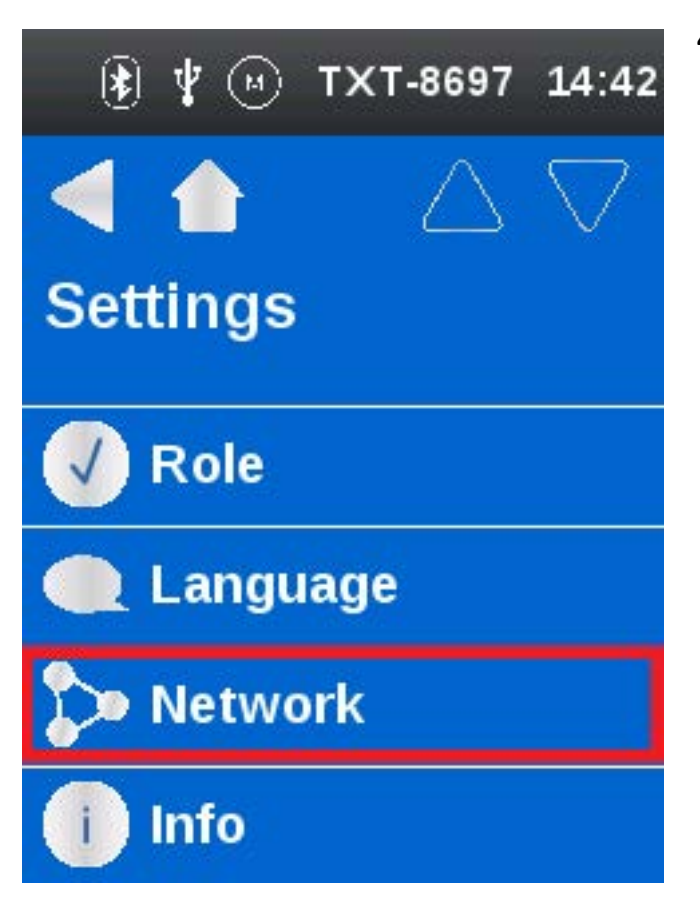

"Network, הקלק על

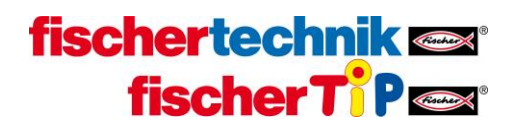

"WLAN Setup" הקלק על

שימו לב: אם אינכם רואים את האפשרויות המוצגות במסך זה משמע שהבקר לא עבר שדרוג לגרסא האחרונה ועליכם לבצע את השדרוג באמצעות התחברות לבקר מסביבת ה-ROBOPro כמוסבר בהוראות ההתקנה

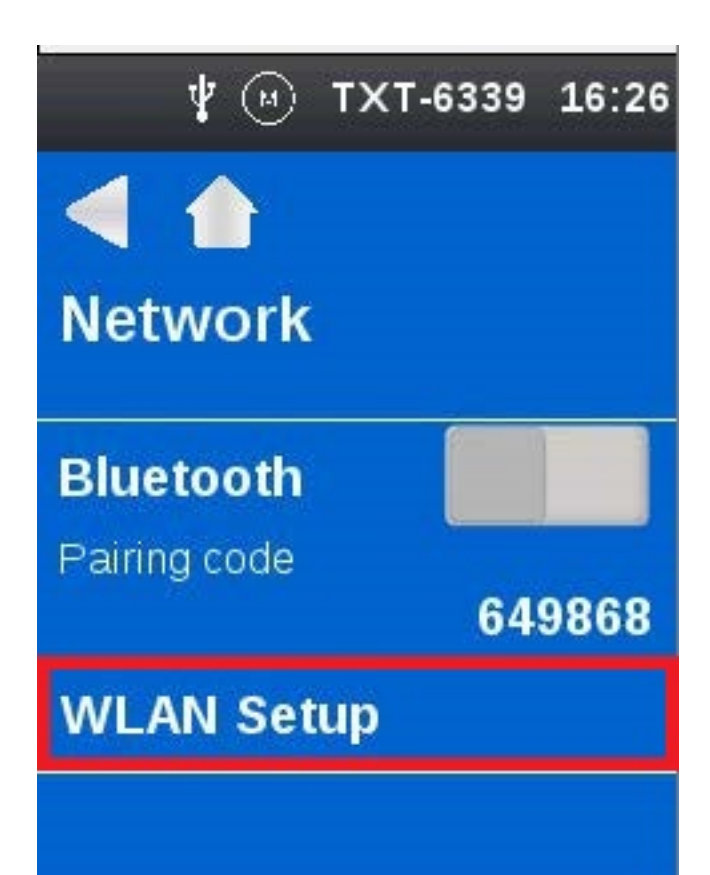

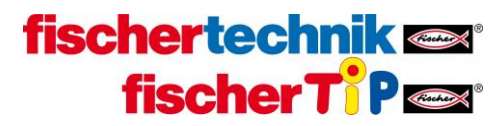

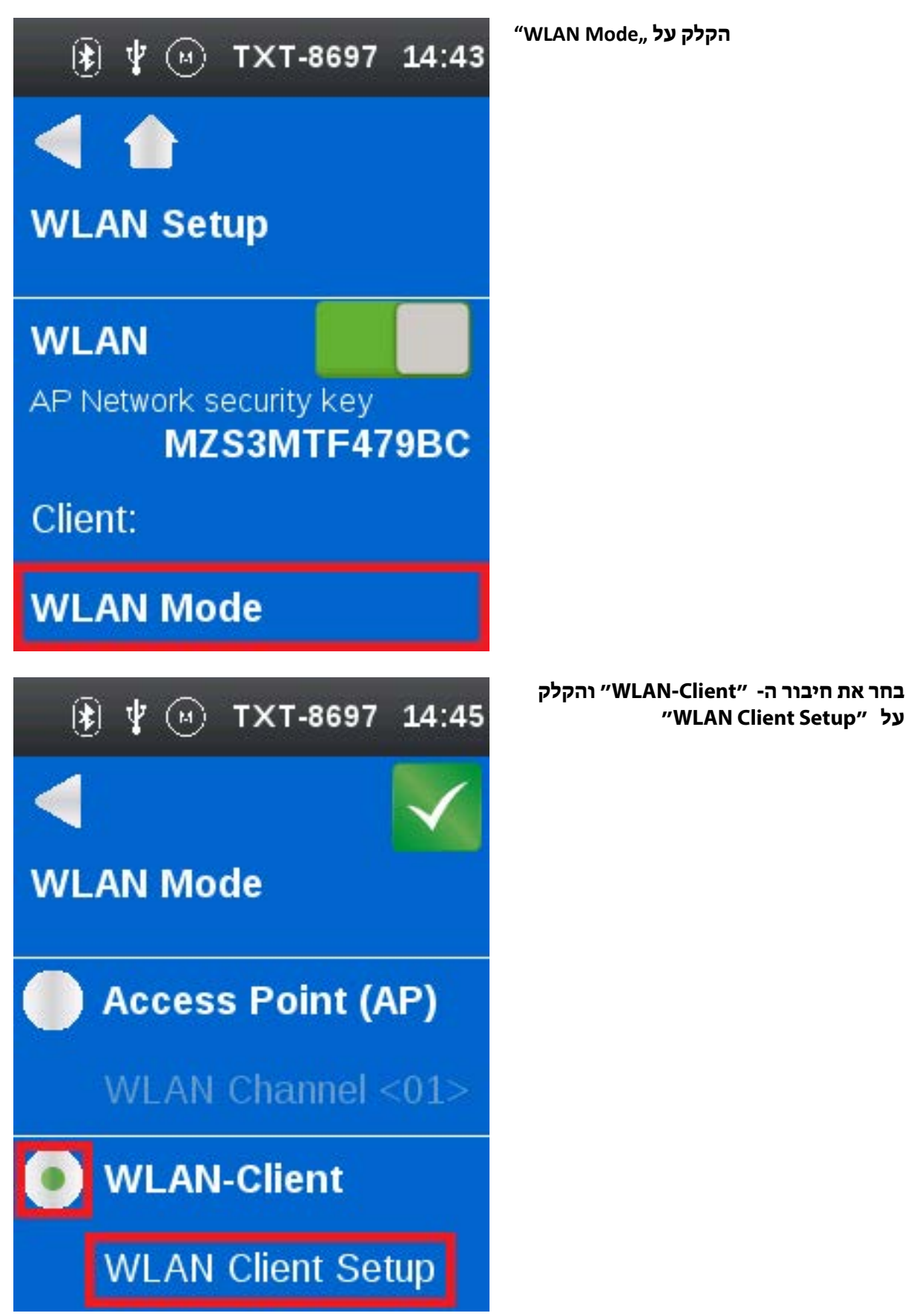

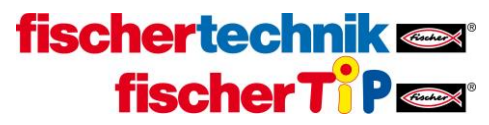

| <ul> <li>         ∦</li></ul>                                                                                                | סרוק את הרשתות הזמינות בהקלקה על<br>SSID Scan".                                                     |
|----------------------------------------------------------------------------------------------------|----------------------------------------------------------------------------------------------------|
| SSID                                                                                                    |                                                                                                    |
| SSID Scan                                                                                                    |                                                                                                    |
| Key WPA/WPA2                                                                                                    |                                                                                                    |
| IP DHCP                                                                                                    |                                                                                                    |
|                                                                                                    |                                                                                                    |
| 🚯 🦞 🛞 TXT-8697 14:46                                                                                                    | בחר מהרשימה את הרשת אליה יתחבר<br>הבקר. (שים לב: אם יש מספר Access<br>Points הרשת תופיע מספר פעמים) |
| <ul> <li>★ ★ ● TXT-8697 14:46</li> <li>▼</li> </ul>                                                                          | בחר מהרשימה את הרשת אליה יתחבר<br>הבקר. (שים לב: אם יש מספר Access<br>Points הרשת תופיע מספר פעמים) |
| <ul> <li>         ∦          ⊛ TXT-8697 14:46     </li> <li>         Select SSID     </li> </ul>                             | בחר מהרשימה את הרשת אליה יתחבר<br>הבקר. (שים לב: אם יש מספר Access<br>Points הרשת תופיע מספר פעמים) |
|                                                                                                    | בחר מהרשימה את הרשת אליה יתחבר<br>הבקר. (שים לב: אם יש מספר פעמים)<br>Points הרשת תופיע מספר פעמים) |
| <ul> <li>Y IN TXT-8697 14:46</li> <li>Select SSID</li> <li>HONOR_PLK_1A51</li> <li>fischerintern</li> </ul>                  | בחר מהרשימה את הרשת אליה יתחבר<br>הבקר. (שים לב: אם יש מספר פעמים)<br>Points הרשת תופיע מספר פעמים) |
| <ul> <li>Y I TXT-8697 14:46</li> <li>Select SSID</li> <li>HONOR_PLK_1A51</li> <li>fischerintern</li> <li>UGfGuest</li> </ul> | בחר מהרשימה את הרשת אליה יתחבר<br>הבקר. (שים לב: אם יש מספר פעמים)<br>Points הרשת תופיע מספר פעמים) |

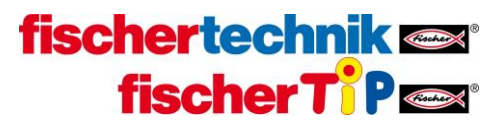

| ★ ↓ → TXT-8697 14:46                                                                                                   | להזנת סיסמת הרשת הקלק על "Key" להזנת סיסמת הרשת |
|----------------------------------------------------------------------------------------------------|-------------------------------------------------|
| WLAN Client Setup                                                                                                    |                                                 |
| SSID HONOR_PLK_1A51                                                                                                    |                                                 |
| SSID Scan                                                                                                    |                                                 |
| Key WPA/WPA2                                                                                                    |                                                 |
| IP DHCP                                                                                                    |                                                 |
|                                                                                                    |                                                 |
| 🚯 🦞 🛞 TXT-8697 14:47                                                                                                   | בחר באפשרות "<> WPA2 + והקלק על<br>"Set Key"    |
| ★ ↓ → TXT-8697 14:47                                                                                                   | בחר באפשרות "WPA2 <>" והקלק על<br>"Set Key"     |
| <ul> <li>Image: WLAN Key</li> <li>TXT-8697 14:47</li> </ul>                                                            | בחר באפשרות "WPA2 <>" והקלק על<br>"Set Key"     |
| <ul> <li>TXT-8697 14:47</li> <li>WLAN Key</li> <li>Disable / No-Key</li> </ul>                                         | בחר באפשרות "WPA2 <>" והקלק על<br>"Set Key"     |
| <ul> <li>★ ★ ● TXT-8697 14:47</li> <li>▲ ↓ ↓ ↓ ↓ ↓ ↓ ↓ ↓ ↓ ↓ ↓ ↓ ↓ ↓ ↓ ↓ ↓ ↓ ↓</li></ul>                               | בחר באפשרות "WPA2 <>" Set Key"                  |
| <ul> <li>TXT-8697 14:47</li> <li>WLAN Key</li> <li>Disable / No-Key</li> <li>WPA2 &lt;&gt;</li> <li>Set Key</li> </ul> | בחר באפשרות "Set Key"<br>Set Key"               |

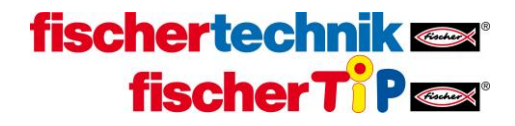

הזן את סיסמת רשת ה-WiFi ולחץ על סימן ה-V האדום בצד ימין למעלה לשמירה

| <<br>← [ | Key<br>Dassw | ord |   | ✓ |
|----------|--------------|-----|---|---|
| а        | b            | C   | d | е |
| f        | g            | h   | i | j |
| k        | 1            | m   | n | 0 |
| р        | q            | r   | s | t |
| u        | v            | w   | x | у |
| 12!      | ABC          | z   |   | × |

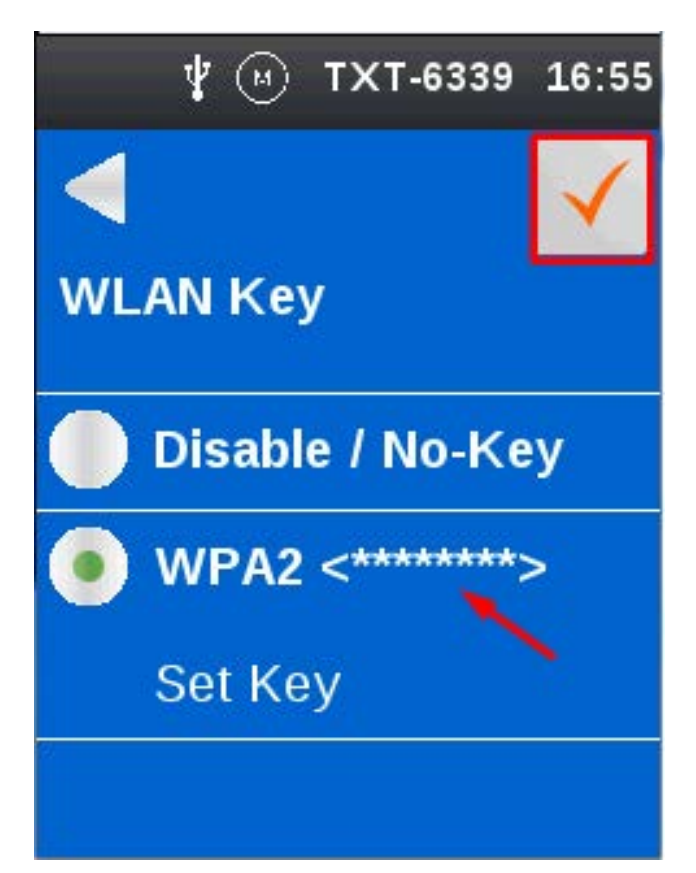

לאחר שמירת הסיסמא יופיעו כוכביות לצד אפשרות הסיסמא. כעת יש ללחוץ על ה-V האדום מימין למעלה לשמירה סופית וחזרה למסך הקודם

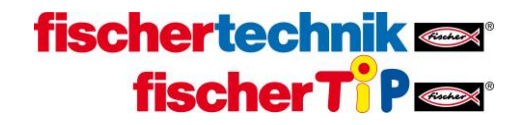

הקלק על החץ לחזור למסך הקודם

| ( <b>\$</b> ) | <b>⊈</b>             |
|---------------|----------------------|
|               |                      |
| WLA           | N Client Setup       |
| SSID          | HONOR_PLK_1A51       |
| SSID          | Scan                 |
| Key           | WPA/WPA2             |
| IP            | DHCP                 |
| ( <b>*</b> )  | ¥ (₩) TXT-8697 14:48 |

It is a number of the second second secon

הקלק על סימן ה-V הירוק מצד ימין למעלה לשם שמירה ואיתחול הקישור לרשת ה-WiFi.

WLAN-Client

WLAN Client Setup

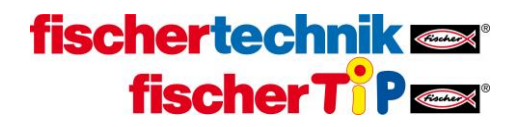

לאחר התחברות מוצלחת לרשת ניתן לראות את סימן ה-WiFi מופיע משמאל למעלה, ואת כתובת ה-IP שהרשת הקצתה לבקר בחלק התחתון של המסך. זו הכתובת שמזהה את הבקר ומאפשרת להתחבר אליו ישירות מכל מחשב המחובר לאותה רשת WiFi

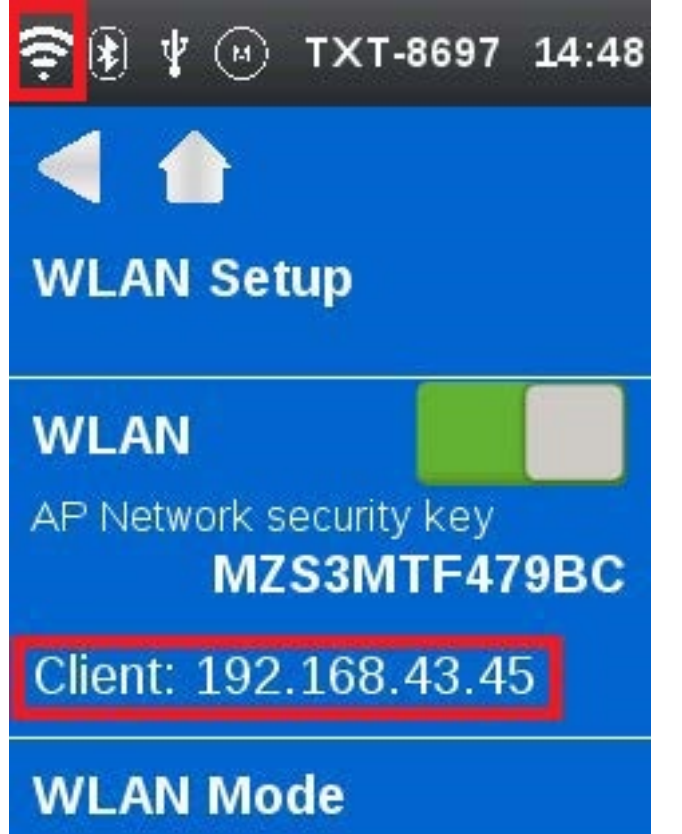

בסביבת ScratchX נתחבר לבקר על ידי הזנת כתובת ה - IP שלו בתוכנת הקישור FTScratchTXT

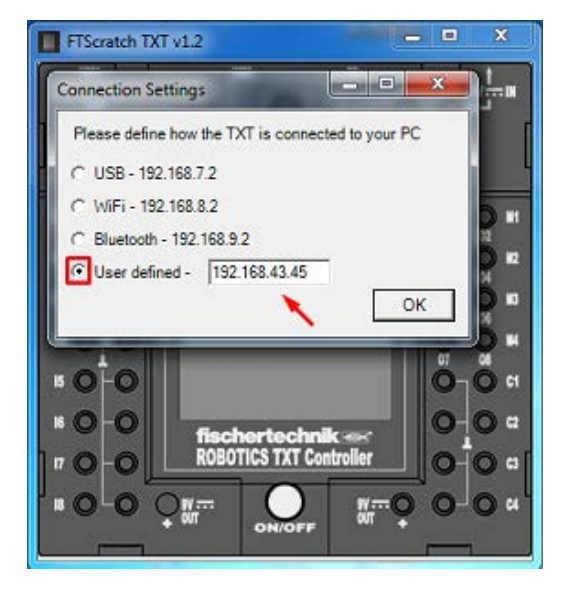

 Select TCP/IP Adress

 Default USB
 192.168.7.2

 Default WLAN
 192.168.8.2

 Default Bluetooth
 192.168.9.2

 Other / manual
 192.168.43.45

 OK
 Cancel

בסביבת ROBOPro נתחבר לבקר על ידי הזנת כתובת ה-IP שלו בחלונית החיבור "Interface / Port"